# 選舉人代表名冊網路作業功能操作手冊

#### ※網路作業功能執行要點說明:

1.各分會網管請透過「分會網管權限」進行選舉人代表作業功能位置:系統管理→網站管理→第13項→系統專用→選舉代表 2.進入作業系統後,請自行標註會員的代表類別。類別區分為<u>首席代表、會員代表、候補代表、尚未標註</u>等四項。

頁面所顯示的會員名錄是以本年度具有分會職稱者。*若有遺漏會員時,請透過第10項「會員專區→會員名錄」的功能自行增加。* 3.勾選完成後,請確定執行「確定更換新値」以便更新所勾選的會員代表類別。若發覺所勾選的代表有誤時,請重覆執行本項功能即可。 4.常確定選舉人代表後,請執行「列印選舉人代表名冊」。

本項功能將依據所勾選代表,自動產生 MS-WORD 格式「選舉人代表名冊」。

若發覺所印出之代表有誤或需重新修正時,請重覆執行步驟 2~4 即可。

5.請分會長於列印出的「選舉人代表名冊」親自簽章確認,並加蓋分會關防後,郵寄總會秘書處或掃描後寄至總會信箱: <u>servicejci@gmail.com</u>。 6.網站登錄操作有任何問題,敬請洽詢總會秘書處 02-27128960 或來信至 servicejci@gmail.com 詢問。

#### ※操作步驟圖解:

| 1.各分會網管請透過「 | 分會網管權限<br>Junior C<br>Worldwide F | 」進行選舉  | 人代表作業<br>國際青年商會<br>中華民國總會<br>national TAIWAN<br>eaders and Entrepreneurs |            |               | 國際青年<br>TEL:02-27128960<br>105-台北市松山區南那 | 會員登入/回首頁<br>商會中華民國總會<br>FAX:02-25460149<br>京東路四段45號8樓 |
|-------------|-----------------------------------|--------|--------------------------------------------------------------------------|------------|---------------|-----------------------------------------|-------------------------------------------------------|
|             | 會務訊息 -                            | 服務團隊 🔻 | 青商之置 🔻                                                                   | 特別組織 -     | ▼ 瓢貨車文        | 關於本會 ▼                                  |                                                       |
| 1.請先完成一般    | 會員登入                              | Ī      | 歡迎使用:                                                                    | 系統登入       | 作業            | 聯絡站長                                    |                                                       |
|             |                                   |        | ≸身份字號:                                                                   | ₫ 村        | <b>響限密碼</b> : |                                         |                                                       |
|             |                                   | _      |                                                                          | 登入系統       | 資料重填          |                                         |                                                       |
|             |                                   |        | 請輸入[身份證                                                                  | 警字號]、[權限密码 | 馴後,再按 [登]     | 入系統]即可                                  |                                                       |

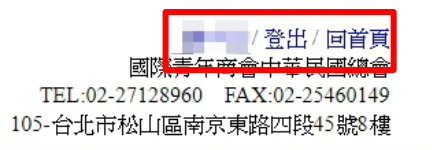

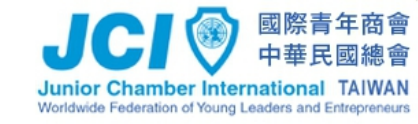

**會務訊息 → 服務團隊 → 青商之資 → 特別組織 → 文庫資源 → 會員專區 → 關於本會 →** 

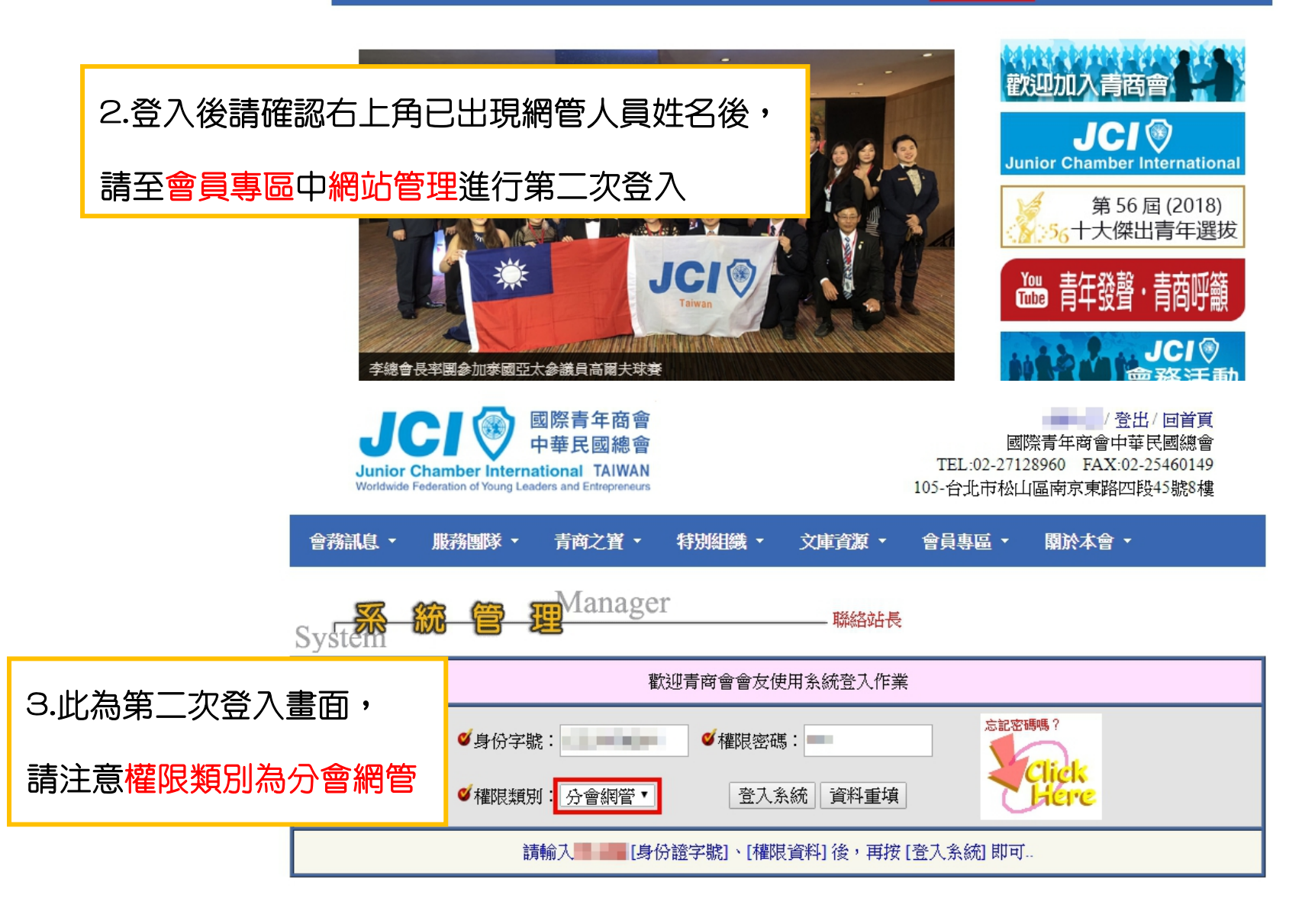

## 4. 順利登入後即轉至管理列表頁面,請點選第 13 項"選舉代表"編修符號進行操作。

| 序  | 項目類別 | 系統名稱 | 編修       | 備註說明              |
|----|------|------|----------|-------------------|
| 1  | 關於本會 | 致歡迎詞 | <b>!</b> | 會長致歡迎詞            |
| 2  | 關於本會 | 本會簡介 | <b>!</b> | 會館資料及締盟狀況         |
| 3  | 關於本會 | 歷史沿革 | <b>!</b> | 本會歷史沿革紀錄          |
| 4  | 會務訊息 | 最新訊息 | <b>!</b> | 最新會務訊息佈告區         |
| 5  | 會務訊息 | 會務活動 | <b>!</b> | 會務活動訊息佈告          |
| 6  | 會務訊息 | 會務公文 | <b>!</b> | 會務公文系統            |
| 7  | 會務訊息 | 會議紀錄 | <b>!</b> | 會議記錄系統            |
| 8  | 青商之寶 | 歷屆會長 | <b>!</b> | 歷屆會長資料設定          |
| 9  | 青商之寶 | 會務顧問 | <b>!</b> | 會務顧問名錄            |
| 10 | 會員專區 | 會員名錄 | <b>!</b> | 會友個人青商資料與公司簡介     |
| 11 | 糸統專用 | 玉照上傳 | <u></u>  | 會友玉照整批上傳作業        |
| 12 | 系統專用 | 年度會員 | <b>D</b> | 年度繳費會員名單設定作業      |
| 13 | 系統專用 | 選舉代表 | ۵        | 年度選舉會員代表標註作業及名冊列印 |

### 2.進入作業系統後,請自行標註會員的代表類別。類別區分為<u>首席代表、會員代表、候補代表、尚未標註</u>等四項。 頁面所顯示的會員名錄是以本年度具有分會職稱者。*若有遺漏會員時,請透過管理列表第 10 項「會員專區→會員名錄」的功能自行增加。*

| 此頁面操作順序:                            | ■ ● ● ● / 登出/回首頁<br>國際青年商會中華民國總會<br>TEL:02:27128960 - FAX:02:25460149 |
|-------------------------------------|-----------------------------------------------------------------------|
| 1. 請確認貴分會註冊人數及票數是否記載錯誤(如圖註 1)       | 105-台北市松山區南京東路四段45號8樓                                                 |
| 2. 貴分會會長請勾選首席(如圖註 2)                |                                                                       |
| 3. 貴分會將於年會出席並參與投票的理監事或會員即為代表(如圖註 3) | → 国本 公園 → 国連目 → 国本 本                                                  |
| 4. 各分會皆有 10 名候補人員可供勾選(如圖註 4)        |                                                                       |
| 國際青年商會中華民國總會領                       | ,<br>第67屆 (2019年) 選務委員會                                               |

【 】 分會選舉人代表名冊

| 註1       | 目前註冊狀況:    | 會員人數= | = <mark>41</mark> 人;首席代 | 表(1)+會員代表(1 | 2)= <mark>13</mark> 人;侯補代 | 表=10人     |
|----------|------------|-------|-------------------------|-------------|---------------------------|-----------|
| 註2       | 001   • 首席 | │○代表│ | ○侯補│○≯                  | - 「「「」      | 會長                        | <b>11</b> |
| ŧ±۵.     | 002   〇 首席 | ●代表   | ◎ 候補 │ ◎ 扌              | と標          | 輔導會長                      | 0.04      |
| ET O     | 003   〇 首席 | ●代表   | ◎ 候補 │ ◎ <mark>≯</mark> | を標          | 副會長                       | State 1   |
|          | 004   〇 首席 | ●代表   | ◎ 候補 │ ◎ ╡              | と標          | 副會長                       | 100       |
|          | 005   〇 首席 | ○代表   | ● 候補   ○ ま              | を標          | 副會長                       | 10 C 1    |
| <u>t</u> | 006 │ ○ 首席 | ●代表   | ● 候補 │ ● ╡              | と標          | 秘書長                       | 100       |
| AL 7     | 007   〇 首席 | ○代表   | ◉ 候補   ○ ╡              | と標          | 財務長                       | 1993      |
|          | 和首◎   800  | │○代表│ | ◎ 候補 │ ◎ ♬              | を標          | 財務長                       | A.640     |
|          | 和首〇   200  | ○代表   | ◎ 候補 │ ● ┦              | - 「「「」      | 常務監事                      | 10 M 1    |

## 3.勾選完成後,請確定執行「確定更換新値」以便更新所勾選的會員代表類別。

| 064 │ ◎ 首席 │ ◎ 代表 │ ◎ 侯補 │ ◎ 未標 │ | 會員 |
|-----------------------------------|----|
| 065 │ ○ 首席 │ ○ 代表 │ ○ 侯補 │ ● 未標 │ | 會員 |
| 066 │ ◎ 首席 │ ◎ 代表 │ ◎ 候補 │ ● 未標 │ | 會員 |
| 067 │ ○ 首席 │ ○ 代表 │ ○ 侯補 │ ● 未標 │ | 會員 |
| 068   ◎ 首席   ◎ 代表   ◎ 侯補   ● 未標   | 會員 |
| 069 │ ○ 首席 │ ○ 代表 │ ○ 侯補 │ ● 未標 │ | 會員 |
| 070 │ ◎ 首席 │ ◎ 代表 │ ◎ 侯補 │ ● 未標 │ | 會員 |
| 071 │ ○ 首席 │ ○ 代表 │ ○ 侯補 │ ● 未標 │ | 會員 |
| 072 │ ◎ 首席 │ ◎ 代表 │ ◎ 侯補 │ ● 未標 │ | 會員 |
| 073 │ ○ 首席 │ ○ 代表 │ ○ 侯補 │ ● 未標 │ | 會員 |
| 074 │ ◎ 首席 │ ◎ 代表 │ ◎ 候補 │ ● 未標 │ | 會員 |
| 確定更換新值                            |    |

#### .當確定選舉人代表後,請執行「列印選舉人代表名冊」。 本項功能將依據所勾選代表,自動產生 MS-WORD 格式「選舉人代表名冊 若發覺所臼出之代表有誤或需重新修正時,請重覆執行步驟 2~4 即可。 [ ] 分會選舉人代表名冊 目前註冊狀況:會員人數=41人;首席代表(1)十會員代表(12)=13人;候補代 表=10人 目前資料已經更新完成! 更新筆數:共計23筆;更新時間:2018/7/25下午04:28:54 1. \_\_\_\_\_ 候補代表→首席代表 2. \_\_\_\_\_候補代表→會員代表 3. ■ (候補代表→會員代表 4 候補代表→會員代表 5. - 候補代表→會員代表 此百面操作順序: 6. \_\_\_\_ 候補代表→會員代表 7.■ ■ 候補代表→會員代表 1.請再次確認貴分會網管人員勾選名單是否正確。 8.■ ■ 候補代表→會員代表 9. \_\_\_\_ 候補代表→會員代表 2.確認後請點選"重新瀏覽標註狀況" 10 : 候補代表→會員代表 11 □ □ □ □ □ □ 尚未標註→會員代表 12 ■ ■ : 尚未標註→會員代表 13 :尚未標註→會員代表 14 :尚未標註→候補代表 15 : 尚未標註→候補代表 16 ■■■ : 尚未標註→候補代表 17 - - :尚未標註→<mark>候補代表</mark> 18 :尚未標註→候補代表 19 ■■:尚未標註→候補代表 20 ■ : 尚未標註→候補代表 21 :尚未標註→候補代表

重新瀏覽標註狀況

22 : 尚未標註→候補代表
 23 : 尚未標註→候補代表

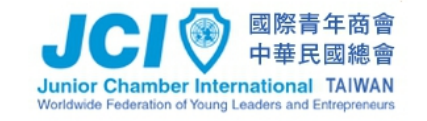

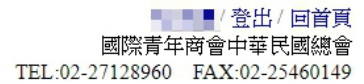

105-台北市松山區南京東路四段45號8樓

|                     | 會務訊息 -                  | 服務團隊▼                    | 青商之寶 🔹     | 特別組     | 鐵 ▼               | 文庫資源・             | 會員專區 🔻           | 關於本會 ▼  |                |          |       |
|---------------------|-------------------------|--------------------------|------------|---------|-------------------|-------------------|------------------|---------|----------------|----------|-------|
| 此頁面操作順序·            |                         |                          |            |         | 悤會 第<br>名冊        | <b>第67屆 (20</b> 3 | 19年) 選務署         | 委員會     |                |          |       |
| 1.點選"重新瀏覽標註狀況"後即    | 即會跳回過                   | 選舉人代表                    | 名冊頁面:      | 請       | <u></u><br>京伊夷(1) | )+金昌代表(1)         | 2)-13人:伝補        | (P表一10人 |                |          |       |
| 點選"列印選舉人代表名冊"鍵      |                         |                          |            |         |                   |                   |                  | 142-10/ |                |          |       |
| 2.便將自動跳出"另存新檔"畫[    | 面・即為                    | 貴分會選舉                    | -<br>人代表名f | 册       |                   | 1                 |                  | -       |                |          |       |
|                     |                         | 002   〇 꿈                | 度   ④ 伊夷   | ◎ 伝対    |                   |                   | 輔導曾長<br>ゴ金長      | 1000    |                |          |       |
|                     |                         | 002   ○ 皆」<br>003   ○ 皆」 | 席│◎代表│     | ◎侯補∣    | ○未標               | 1                 | 副會長              | 1000    |                |          |       |
|                     |                         | 004   ○ 首                | 席 ●代表      | ○侯補∣    | ○未標               |                   | 秘書長              | 10.00   |                |          |       |
|                     |                         | <mark>005   ◎ 畨</mark> ) | 席   • 代表   | ◎ 候補∣   | ◎未標               |                   | 財務長              | 1.00    |                |          |       |
|                     |                         | 006   〇首)                | 席          | ○侯補∣    | ◎未標               |                   | 財務長              | 1000    |                |          |       |
| □ □ 不安全             | www.taiwanjc.or         | rg.tw                    |            | ☐ /± ++ | <u> ++ +</u> #    | 1                 | <del>T</del> 坩 古 |         |                | ው ☆      | M 6º  |
| 用程式 📀 另存新檔          |                         |                          |            |         |                   |                   |                  |         | 10 - E TO      |          | × [他: |
| 組合管理 ▼ 幕            | , 本 (g) /  案 回<br>新増資料夾 |                          |            |         |                   |                   |                  | v (     | 124 20         | <b>•</b> | 0     |
| 66                  | ^                       |                          |            |         |                   |                   |                  |         |                |          |       |
| - 全國年會              |                         |                          |            |         |                   |                   |                  |         |                |          |       |
|                     |                         |                          |            |         |                   |                   |                  |         |                |          |       |
| CneDrive            |                         |                          |            |         |                   |                   |                  |         |                |          |       |
| · ~ ☆ too           |                         |                          |            |         |                   |                   |                  |         |                |          |       |
| ● 下載                |                         |                          |            |         |                   |                   |                  |         |                |          |       |
| ▶ 音樂                |                         |                          |            |         |                   |                   |                  |         |                |          |       |
| ■ 奥園                |                         |                          |            |         |                   |                   |                  |         |                |          |       |
| ■ 影片<br>● SYSTEM (C | 9                       |                          |            |         |                   |                   |                  |         |                |          |       |
| DATA (D:)           |                         |                          |            |         |                   |                   |                  |         |                |          |       |
| → 網路                | v                       |                          |            |         |                   |                   |                  |         |                |          |       |
| 「御典石傳」で             | ): Microsoft Word 9     | 97 - 2003 文件             |            |         |                   |                   |                  |         |                |          | ~     |
| ▲ 陽藏資料夾             |                         |                          |            |         |                   |                   |                  |         | 存檔( <u>S</u> ) | 取消       |       |

#### 5.請分會長於列印出的「選舉人代表名冊」親自簽章確認,並加蓋分會關防後,郵寄總會秘書處或掃描後寄至總會信箱: servicejci@gmail.com。

※首席代表: <u>会長</u>、 ※註冊人数:41人(共計13票) 含黄代表 侯 補 代 表 序 職 移。姓 名。身份證字號 出生日。序 職 移。姓 名。身份證字號 出生日。 01. 含長。 01. 常務監察: (12) 編編合長。 (12) 監務・ é 👘 03 谢송류~ 03 監察。 04 題務: 04 副會長。 05 秘塔長-05 含語理事: 06 武法武法理 06 財務長-毒. 07.财務長。 C. E. 20 C (14) 此為選舉人 人代表名册 書 Ē 864.05 11 7 思い 20233 12 刻財務長。 代表也就补放方式: 他就给合宝担第二字。 你,第二十一你把意补放新吧。 13 왕勇~ 代表演藝記堂方式: 他總統合主起進行短期第三主 第三十六條紀堂書板 - (02合大用銀房裡) 你被给台宝把你里宝你十二,十三你把宝:44 年 北以前(合い年北)之室詩(09)合呉時祝言 幢 · 不特擔任盜盜人代去或怨物代去 - (此起意不 际办师这之首体代表及第举合员) -经被盗杀人名考之各分合应外信意日政前,利用的 . 合编始组体之鉴于人代表也希望人力的操作分合坚 卷之号·合分合员安全和范克盖上分合制方法。 年 黄素粒子的仲基本合物苔类,以利益装入名号之物 作,这样先送皇宫党先继续宫。2001至起港行组23 第三主第三十七條附冠,並使為自致批击,若忘此 38号号之推道:宝任会会会自行完全;-1.含長満野: 2. 深夢日期: 傘 月

3. 热动加速分 含铜防: \_\_\_\_\_\_\_\_ 2018/7/25 下午 04:32:19-

|                              | ■<br>「「「」」<br>國際青年商會中華民國總會 第67 屆 (2019 年) 選務委員會 【  】 分會 選舉人代表名冊。 |              |          |              |       |                |             | 表名册。     | _      |            |  |
|------------------------------|------------------------------------------------------------------|--------------|----------|--------------|-------|----------------|-------------|----------|--------|------------|--|
|                              | ※首席代表: 會長 註3                                                     |              |          |              |       | ₩ <u>13</u> 票) | ŧ2          |          |        |            |  |
|                              | 會員代表。                                                            |              |          |              | 候補代表。 |                |             |          |        |            |  |
|                              | 序                                                                | 職和₽          | 姓 名      | 身份證字號        | 出生日₽  | 序              | 職稱₽         | 姓名       | ,身份證字號 | * 出生日*     |  |
| 此百丙爆作幅度.                     |                                                                  |              |          | 100          |       | 01+            | 常務監事↩       | 100      | 1.00   |            |  |
|                              |                                                                  |              |          | iper Section |       | 02+            | 監事の         | 1.00     | 1000   | 1990 B     |  |
| 1.請確認表頭是否為貴分會名稱、註冊人數及票數及首    | 席代                                                               | 表是否為會        | 1.0      | 1000         | -     | 03+            | 監事₽         | a da     | 1000   | - <b>-</b> |  |
| 長(如圖註1、註2、註3)                |                                                                  |              | 10       | 100,000      | -     | 04+            | 理事₽         | <b>1</b> |        | 100 C      |  |
| 2.請貴分會確認會員代表及候補代表名單(如圖註 4)   |                                                                  |              |          |              |       | 05+            | 會務理事↩       |          | 10.00  |            |  |
| 3. 若於此階段發現名單錯誤,請重新操作步驟 2~4 以 | 札史刹                                                              | 加止催名單。       | 。<br>4:請 | 確認」          | E代表   |                | 國際事務理       | -        | -      | 1.1        |  |
|                              | 08+                                                              | 理事。候         | 補什       | 代表名曰         | 單     | 07+            | 會長特別助<br>理↩ | 100.0    | 100    | 1.000      |  |
|                              | 09+                                                              | 理事₽          | 122      | 100.000      | -     | 08+            | 副秘書長。       |          | 1000   |            |  |
|                              | 10+                                                              | 會長特別助<br>理↩  | -        |              |       | 09+            | 委員↩         |          | 1000   | 100        |  |
|                              |                                                                  | ~ 트 \f# 다니머슈 |          |              |       | 10-            | 委員          |          |        |            |  |

|                                                                                                    | 10*       理。         11*       會長特別助         12*       副財務長。         13*       委員。 | Maria Inte                                                                                                    | <ul> <li>U9+ 安貝+</li> <li>10+ 委員+</li> <li>代表名額計算方式:依據總會章程第四章第二十<br/>條、第二十一條規定計算辦理。+</li> <li>代表資格認定方式:依據總會章程施行細則第三章</li> <li>第二十一條規定計算辦理。+</li> </ul> |
|----------------------------------------------------------------------------------------------------|------------------------------------------------------------------------------------|----------------------------------------------------------------------------------------------------|----------------------------------------------------------------------------------------------------|
| <ul> <li>此頁面操作順序:</li> <li>1.若此表格資訊正確,請貴分會會總會秘書處:台北市 105 南京東部總會信箱:servicejci@gmail.com</li> <li>2.各分會回傳資訊將以此表格右下</li> </ul> | 客長簽署並加蓋分<br>路四段 45 號 8 橋<br>「角製表人及時間)                                              | <ul> <li>第三十八條號足審核。(OB 督及無投票權)÷</li> <li>依據總會章程第三章第十二、十三條規定:66年<br/>次以前(含66年次)之超齡(OB)會員無投票<br/>權,不得擔任選舉人代表或候補代表。(此規定不<br/>限今年度之首席代表及輔導會長)。√</li> <li>提報選舉人名冊之各分會應於指定日期前,利用總<br/>會網站提供之選舉人代表名冊輸入功能製作分會選<br/>舉名冊,由分會長簽章確認及蓋上分會關防後,傳<br/>真或電子郵件至本會秘書處,以利選舉人名冊之製<br/>作。逾時未送達者或未繳費者,則依章程施行細則<br/>第三章第三十七條辦理,並視為自動放棄,若因此<br/>影響會員之權益,責任由貴會自行負責。√</li> </ul> |                                                                                                    |
|                                                                                                    | 3.務請加蓋分會                                                                           | · <b>關防:</b> ↩                                                                                                    | 1.會長簽署:年月日<br>2.簽署日期:年 月日<br>製表: 2018/7/25下午04:32:19-                                                                                                  |

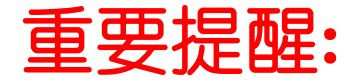

- 請各分會網管人員務心至總會網站點選-選舉人代表名冊,若有任何更動請務心上網作業、更新並將新版名冊再次傳至總會秘書處,當系統關閉後,不會再產生報表,也無法再進行任何作業,自行更改 word 檔則為無效名冊。
- 2. 代表資格認定方式:依據總會章程施行細則第三章第三十六條規定審核。(OB 會友無投票權)
- 3. 依據總會章程第三章第十二、十三條規定:超齡(OB)會員無投票權,不得擔任選舉人代表或候補代表。(此規定不限今年度之首席代表及輔 導會長)。
- 4. 提報選舉人名冊之各分會應於指定日期前,利用總會網站提供之選舉人代表名冊輸入功能製作分會選舉名冊,由分會長簽章確認及蓋上分會關防後,傳真或電子郵件至本會秘書處,以利選舉人名冊之製作。逾時未送達者或未繳費者,則依章程施行細則第三章第三十七條辦理,並視為自動放棄,若因此影響會員之權益,責任由貴會自行負責。